# APLIKASI PENENTUAN JENIS BEASISWA DI BAZNAS KOTA PROBOLINGGO DENGAN MENGGUNAKAN METODE *NAÏVE BAYES*

MANUAL BOOK

Oleh:

HUSNUL HOTIMAH NIM. 1

NIM. 1841720014

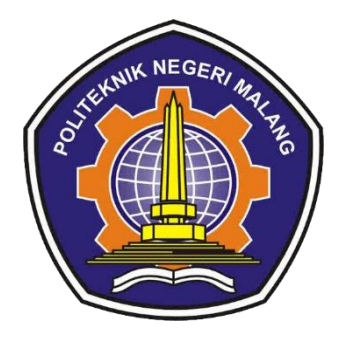

PROGRAM STUDI TEKNIK INFORMATIKA JURUSAN TEKNOLOGI INFORMASI POLITEKNIK NEGERI MALANG 2022

#### A. Spesifikasi Software dan Hardware yang digunakan :

#### Software

| Perangkat Lunak    | Keterangan                                          |  |  |  |  |  |
|--------------------|-----------------------------------------------------|--|--|--|--|--|
| Windows 7/8/8 1/10 | Sistem Operasi yang digunakan untuk menjalankan     |  |  |  |  |  |
| windows 7/8/8.1/10 | Program Bahasa pemograman                           |  |  |  |  |  |
| MySOL              | Sebagai DBMS yang akan digunakan untuk mengelola    |  |  |  |  |  |
| MySQL              | database di dalam sistem                            |  |  |  |  |  |
| РНР                | Bahasa pemograman                                   |  |  |  |  |  |
| Code Igniter       | Framework web untuk bahasa pemrograman PHP          |  |  |  |  |  |
|                    | Software yang bersifat open source yang merupakan   |  |  |  |  |  |
| XAMPP              | pengembangan dari LAMP (Linux, Apache, MySQL, PHP   |  |  |  |  |  |
|                    | dan Perl)                                           |  |  |  |  |  |
| Visual Code        | Aplikasi text editor yang digunakan dalam pembuatan |  |  |  |  |  |
| v Isual Code       | source code                                         |  |  |  |  |  |
| Google Chrome      | Web Browser sebagai media penggunaan aplikasi       |  |  |  |  |  |

### Hardware

| Perangkat Keras | Keterangan         |
|-----------------|--------------------|
| Processor       | Intel i3           |
| RAM             | 4GB                |
| Hardisk         | 500 GB             |
| Laptop          | Lenovo Ideapad 330 |

## B. Menjalankan Aplikasi

- 1. Sebelum menjalankan aplikasi, install dulu kebutuhan software yang ada pada tabel Spesifikasi Software.
- 2. Buka aplikasi penentuan beasiswa melalui link berikut <u>https://beasiswabaznas.my.id/</u>
- 3. Setelah menjalankan link diatas maka akan muncul tampilan halaman utama user. Halaman utama adalah tampilan yang akan muncul untuk pertama kali setelah program dijalankan oleh user dan menampilkan menu pilihan

informasi mengenai beasiswa di Baznas Kota Probolinggo. Pada halaman ini akan menampilkan alur pengajuan, informasi pendaftaran, syarat pengajuan dan kontak kami.

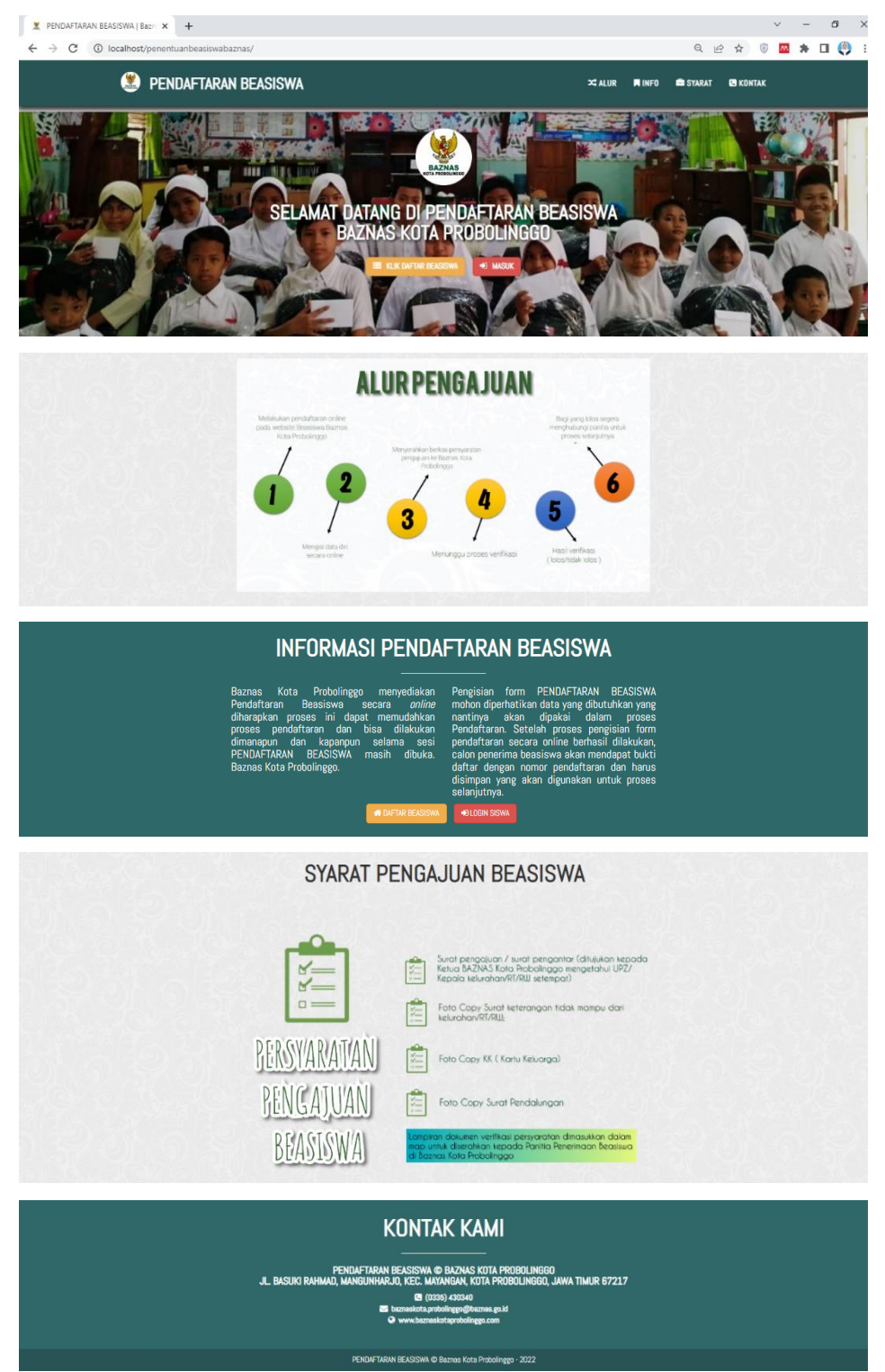

4. Selanjutnya user akan melakukan pendaftaran dengan mengklik "Daftar".

5. Selanjutkan akan tampil halaman pendaftaran beasiswa. Pada halaman ini user akan mengisi seluruh data yang diperlukan dalam proses pendaftaran beasiswa. Adapun data-data yang harus diisi antara lain data pribadi, data alamat, data orang tua, data sekolah dan data berkas pengajuan. Berikut form ketentuan yang menjadi syarat dalam pengajuan beasiswa. Ketika menyetujui ketentuan yang berlaku maka selanjutnya akan diarahkan ke form data pribadi

| Pendeftaran Beasiwa   Baznas K- X +                                                                                                    |   |     | . 74 | ~   | - | 0   | × |
|----------------------------------------------------------------------------------------------------|---|-----|------|-----|---|-----|---|
| Pendaftaran Beasiswa                                                                                                    | Q | 6 7 |      | 9 📫 | * | u 😋 | : |
| FORM PENDAFTARAN BEASISWA<br>Baznas Kota Probolinggo                                                                                                    |   |     |      |     |   |     |   |
| KETENTUAN , CATA PRIBADI , CATAALAMAT , CATA ORANG TLA , CATA BERKAS , KOMPIRMA                                                                                                    | 3 |     |      |     |   |     |   |
| Surat pengajuan / surat pengantar (ditujukan kepada<br>ketua BAZNAS Koto Probolingoo mengetahui UPZ/<br>Kepala keturahan/RT/RUI setempat)<br>Foto Capy Surat keterangan tidak mampu dari<br>keturahan/RT/RUI;<br>Foto Capy KK ( Kartu Keluarga) |   |     |      |     |   |     |   |
| BEASISWA       Empirem dokumen verifikasi persyaratan dimasukkan dolam imap unluk diserahkan kepada Panitia Penerimaan Beasiswa di Bazmas Kata Probalingao                                                                                      |   |     |      |     |   |     |   |
| Apakah Anda setuju dengan ketentuan diatas?<br>Ya, saya menyetujui ketentuan PENDAFTARAN BEASISWA!                                                                                                    |   |     |      |     |   |     |   |

6. Berikut form data pribadi yang harus diisi oleh pemohon. Pada tampilan ini pemohon akan mengisi data pribadi diantaranya nama, nik, jenis kelamin, tempat dan tanggal lahir.

| 🗶 Pendaftaran Beasiswa   Baznas Ko 🗙 🕂                                              |                                                      |   |     | ~                      | -     | ٥    | ×   |
|-------------------------------------------------------------------------------------|------------------------------------------------------|---|-----|------------------------|-------|------|-----|
| $\leftrightarrow$ $\rightarrow$ C ( ) localhost/penentuanbeasiswabaznas/pendaftaran |                                                      | Q | ê 1 | \$<br>© <mark>M</mark> | *     | •    | ) 1 |
| Pendaftaran Beasiswa                                                                |                                                      |   |     |                        |       |      |     |
|                                                                                     | FORM PENDAFTARAN BEASISWA<br>Baznas Kota Probolinggo |   |     |                        |       |      |     |
| KETENTUM > DATA PRIBADI > DATAALAMAT                                                | CATA DRANG TUA , DATA BERKAS , KONFIRMASI            |   |     |                        |       |      |     |
| IC                                                                                  | FORM ISIAN<br>DENTITAS DIRI CALON PENERIMA BEASISWA  |   |     |                        |       |      |     |
| Nomor Pendaftaran *                                                                 | 2022-1656604380                                      |   |     |                        |       |      |     |
| Nama Lengkap *                                                                      | Ungan nengari tida tid.                              |   |     |                        |       |      |     |
| NIK Siswa *                                                                         | Setu begin set kannan karu kuurga                    |   |     |                        |       |      |     |
| Jenis Kelamin *                                                                     | "Secul despin stats Hoth/nor kent ang                |   |     |                        |       |      |     |
| Tempat Kelahiran *                                                                  | Tempat Kelahiran Calon Penerima Beasiswa             |   |     |                        |       |      |     |
| Tanggal Kelahiran *                                                                 | Pilih Tanggal • Pilih Bulan • Pilih Tahun Lahir •    |   |     |                        |       |      |     |
|                                                                                     |                                                      |   |     |                        |       |      |     |
| KEMBALI                                                                             |                                                      |   |     |                        | LANJU | r () | 6   |

7. Setelah mengisi form data pribadi user akan diarahkan untuk mengisi form data alamat dan data sekolah pada halaman selanjutnya.

| 🗶 Pendaftaran Beasiswa   Baznas Ko 🗙 🕂                                                 |                                                             |         |          |        | ~   | -     | ٥   |
|----------------------------------------------------------------------------------------|-------------------------------------------------------------|---------|----------|--------|-----|-------|-----|
| $\leftrightarrow \rightarrow  { m C}$ () localhost/penentuanbeasiswabaznas/pendaftaran |                                                             | Q       | ė        | ☆      | 6   | * *   | u 🧕 |
| Pendaftaran Beasiswa                                                                   |                                                             |         |          |        |     |       |     |
|                                                                                        | BAZMAS<br>BAZMAS                                            |         |          |        |     |       |     |
|                                                                                        | FORM PENDAFTARAN BEASISWA<br><b>Baznas Kota Probolinggo</b> |         |          |        |     |       |     |
| KETENTUAN ) DATA PRIBADI ) DATA AL                                                     | AMAT , DATA ORANG TUA , DATA BERKAS , KON                   | FIRMASI |          |        |     |       |     |
|                                                                                        | FORM ISIAN<br>ALAMAT PENERIMA BEASISWA                      |         |          |        |     |       |     |
| Jenis tempat tinggal *                                                                 | Pilih jenis tempat tinggal                                  | •       |          |        |     |       |     |
| Alamat*                                                                                |                                                             |         |          |        |     |       |     |
|                                                                                        |                                                             |         |          |        |     |       |     |
| Desa *                                                                                 | 9 Desa                                                      |         |          |        |     |       |     |
|                                                                                        | 1si sesual KK                                               |         |          |        |     |       |     |
| Kecamatan *                                                                            | Kecamatan                                                   |         |          |        |     |       |     |
| Kabupaten*                                                                             | Tis secue KK                                                |         |          |        |     |       |     |
|                                                                                        | * Incompared *                                              |         |          |        |     |       |     |
|                                                                                        | FORM ISIAN<br><b>DATA SEKOLAH</b>                           | 1       |          |        |     |       |     |
| -<br>Nama Sekolah *                                                                    | 重 Nama Sekolah                                              |         |          |        |     |       |     |
| Jenjang sekolah *                                                                      | Pilih Jenjang Sekolah 👻                                     |         |          |        |     |       |     |
| Lokasî sekolah *                                                                       | Pilih Lokasi Sekolah 🔹                                      |         |          |        |     |       |     |
| KEMBALI                                                                                | # Derech                                                    | l 🔹 Kat | unturn ( | Surara | LAN | uut 🌔 |     |

8. Berikut halaman form data orang tua yang harus diisi oleh pemohon. Tampilan ini akan ditampilkan setelah form data alamat. Pada tampilan ini pemohon akan mengisi data orang tua.

|                       |                       | FORM PENDAFTARAN BEASISWA<br>Baznas Kota Probolinggo |            |  |
|-----------------------|-----------------------|------------------------------------------------------|------------|--|
| KETENTUAN > DATA PRIE | BADI DATA AL          | AMAT , DATA ORANG TUA , DATA BEERAS ,                | KONFIRMASI |  |
|                       | ORAN                  | FORM ISIAN<br>G TUA/WALI CALON PENERIMA BEASISWA     |            |  |
|                       |                       | IDENTITAS AYAH                                       |            |  |
|                       | Nama Ayah Kandung *   | 👻 Nama Ayah Kandung                                  |            |  |
|                       | NIK Ayah*             |                                                      |            |  |
|                       |                       | *Sesuai dengan Kartu Keluarga IKKI                   |            |  |
|                       | Status Ayah *         | Pilih Status Ayah                                    | *          |  |
|                       | Pekerjaan Ayah *      | Pilih Pekerjaan Ayah                                 | •          |  |
|                       | Pendidikan Ayah *     | Pilih Pendidikan Ayah                                | •          |  |
|                       |                       | IDENTITAS IBU                                        |            |  |
|                       | Nama Ibu Kandung *    | Nama ibu Kandung                                     |            |  |
|                       | NIK Ibu*              |                                                      |            |  |
|                       |                       | "Sesuai dengan Kartu Keluarga (KR)                   |            |  |
|                       | Status Ibu *          | Pilih Status Ibu                                     | *          |  |
|                       | Pekerjaan Ibu *       | Pilih Pekerjaan Ibu                                  | •          |  |
|                       | Pendidikan Ibu*       | Pilih Pendidikan Ibu                                 | •          |  |
|                       |                       | DATA ORANG TUA                                       |            |  |
|                       | Penghasilan Orang Tua | Bencharilan Orang Tun                                |            |  |
|                       | Jumlah Tanggungan *   |                                                      |            |  |
|                       | Jonie Lantai Pumah*   | Pilih Jumlah Tanggungan                              | •          |  |
|                       | No. Un Orong Tuo *    | Pilih Lantai Rumah                                   | ·          |  |
|                       | NO. HP Orang Iua *    | Sea No. Handphone Orang Tua                          |            |  |

9. Kemudian user akan diarahkan ke halaman form berkas yang harus diisi oleh pemohon. Tampilan ini akan ditampilkan setelah form data orang tua. Pada tampilan ini pemohon akan mengisi data berkas yang akan diserahkan sebagai syarat pengajuan beasiswa.

| Pendaftaran Beasisw          | a                    |                                       |                                      |                    |
|------------------------------|----------------------|---------------------------------------|--------------------------------------|--------------------|
| KETENTUAN , D                | ata pribadi data ala | MAT , DATA ORANG TUA , DATA BERKAS    | KONFIRMASI                           |                    |
|                              |                      | FORM ISIAN<br><b>BERKAS PENGAJUAN</b> |                                      |                    |
|                              | Prestasi *           | Pilih Prestasi                        | •                                    |                    |
|                              | SKTM*                | Pilih Surat Keterangan Tidak Mampu    | *                                    |                    |
|                              | Kartu Keluarga *     | Pilih Kartu Keluarga                  | *                                    |                    |
|                              | Surat Pendalungan*   | Pilih Surat Pendalungan               | •                                    |                    |
|                              | SK dari Sekolah*     | Pilih Surat Keterangan dari Sekolah   | •                                    |                    |
|                              | Jenis Pengajuan *    | Pilih Jenis Pengajuan                 |                                      |                    |
|                              |                      |                                       |                                      |                    |
| KEMBALI                      |                      |                                       |                                      | lanjut 🕠           |
| Baznas Kota Probolinggo 2022 |                      |                                       | 🏶 Beranda 🔰 🔦 Ketentuan & Syarat Per | ndaftaran Beasiswa |

10. Setelah semua form telah diisi sistem akan menampilkan form konfirmasi untuk menyetujui data yang diisi sudah benar. Form ini menjadi form terakhir dalam proses mengisi form pengajuan beasiswa.

| Pendaftaran Beasisw | <i>r</i> a                                                                                                    |          |
|---------------------|----------------------------------------------------------------------------------------------------|----------|
| KETENTUAN           | DATA PRIBADI ), DATA ALAMAT ), DATA ORAMG TUA ), DATA BERKAS ), KONFIRMASI                                                                     |          |
|                     | KONFIRMASI<br>DATA PENERIMA BEASISWA                                                                                                    |          |
|                     | Proses pendaftaran PENDAFTARAN BEASISWA Baznas Kota Probolinggo hampir selesal.<br>Silakan periksa kembali data-data yang sudah anda masukkan. |          |
|                     | Apakah data Penerima Beasiswa sudah sesuai?                                                                                                    |          |
|                     | Ya, data sudah sesuai!                                                                                                    |          |
|                     |                                                                                                    |          |
| KEMBALI             | & DAFTAR SE                                                                                                    | karang 🕠 |

11. Setelah user berhasil melakukan login, selanjutnya user akan diarahkan ke halaman dashboard user.

| BEASISWA ONLINE  | <b>E</b>                                     |                   | 🗶 Emi Wati 🛩 |
|------------------|----------------------------------------------|-------------------|--------------|
| ≡                | ≪INFO PENGUMUMAN                             |                   |              |
| MENU DASHBOARD ~ | Belum ada pengumuman dari Panitia Baznas Kot | a Probolinggo     |              |
| итама            |                                              |                   |              |
| PENGUMUMAN       | BIODATA                                      | PRINT PENDAFTARAN |              |
| U KELUAR         |                                              |                   |              |

- Halaman biodata merupakan form yang berisi data diri calon penerima beasiswa sesuai yang sudah diisi pada form mengajukan beasiswa.

| ← → C () localhost/pener  | tuan beasiswabaznas/par | nel_siswa/ | biodata                      |               |            |  |                  |           | QÊ               | ☆                 | 🌖 🗆 \star 🔤 🌒         |  |         |
|---------------------------|-------------------------|------------|------------------------------|---------------|------------|--|------------------|-----------|------------------|-------------------|-----------------------|--|---------|
| =                         | L BIODATA               |            |                              |               |            |  |                  |           |                  |                   | 9                     |  |         |
| MENU DASHBOARD ~          | NO. PENDAFTARAN         |            | 2022-1649215805              |               |            |  |                  |           |                  |                   | Sec.                  |  |         |
| L Calon Penerima Beasiswa | NIK                     |            | 3513202104020001             | 3202104020001 |            |  |                  |           |                  |                   | BAZNAS                |  |         |
| ITAMA                     | Nama Lengkap            |            | Emi Wati                     |               |            |  |                  |           | NOTA PROBULINGGO |                   |                       |  |         |
| A HOME                    | Jenis Kelamin           |            | Perempuan                    |               |            |  |                  |           | Tangga           | Daftar :          |                       |  |         |
| PENGUMUMAN                | Tempat, Tgl Lahir       |            | Probolinggo, 04 April 2008   |               |            |  |                  |           | 06 April         | 2023 05:          | 13:48                 |  |         |
| BIODATA                   | Status dalam Keluarga   |            | Anak Kandung                 |               |            |  |                  |           | No. Per          | : 2022-1649215805 |                       |  |         |
| RINT PENDAFTARAN          | Alamat                  |            | probolinggo , malasan tegals | siwalan Pr    | robolinggo |  |                  |           |                  |                   |                       |  |         |
|                           | Anak ke                 |            | 2                            |               |            |  |                  |           |                  |                   |                       |  |         |
| LAINNYA (h. 1991)         | Jumlah Saudara          |            | 2                            |               |            |  |                  |           |                  |                   |                       |  |         |
| O RELUAR                  | No. Handphone           |            | 085247003580                 |               |            |  |                  |           |                  |                   |                       |  |         |
|                           |                         |            |                              |               |            |  |                  |           |                  |                   |                       |  |         |
|                           | 1 DATA AYAH             |            |                              | 1             | DATA IBU   |  |                  | 1 PENGHAS | ILAN ORTU        |                   |                       |  |         |
|                           | Nama :                  | Hermawan   |                              |               | Nama       |  | Asia             | Penghasi  | an Ortu          |                   | 1.000.000 - 2.000.000 |  |         |
|                           | NIK :                   | 351320210  | 1770001                      |               | NIK        |  | 3513202104028502 | Jumlah Ta | inggungan        |                   | 2                     |  |         |
|                           | Status :                | Kandung    |                              |               | Status     |  | Kandung          | Jenis Lan | Lantai Rumah     |                   | Lantai Rumah :        |  | Karamik |
|                           | Pendidikan :            | 2          |                              |               | Pendidikan |  | 2                | No Hp Or  | tu               |                   | 087654321234          |  |         |

- Halaman Pengumuman merupakan tampilan yang berisi pengumuman mengenai lolos tidaknya sebagai penerima beasiswa.

| $\leftrightarrow$ $\rightarrow$ C (i) localhost/pend          | entuanbeasiswabaznas/panel_siswa/pengumuman 🔍 🖻 🛧 🔟 🧶 🗄                                                                                                    |
|---------------------------------------------------------------|----------------------------------------------------------------------------------------------------|
| BEASISWA ONLINE                                               | ≣ <u>()</u> Emi Wai ~                                                                                                    |
| ≣                                                             | ≪INFO PENGUMUMAN                                                                                                    |
| MENU DASHBOARD ~<br>Sala Laton Penerima Beasiswa<br>Erni Wati | Selamat Erni Wati UUUS Seleksi Sebagai Penerima Beasiswa dalam Program Probolinggo Cerdas Baznas Kota Probolinggo Baznas Kota Probolinggo, Silahkan Cetak Surat Pengumuman Sebagai Bukti Lulus Seleksi. |
| итама<br>Станоме                                              | 🗸 Ceta Data Lais                                                                                                    |
| PENGUMUMAN                                                    |                                                                                                    |
| BIODATA                                                       |                                                                                                    |
| PRINT PENDAFTARAN                                             |                                                                                                    |
| LAINNYA                                                       |                                                                                                    |
| ڻ KELUAR                                                      |                                                                                                    |
|                                                               |                                                                                                    |
|                                                               |                                                                                                    |
| BAZNAS KOTA PROBOLINGGO                                       |                                                                                                    |

12. Admin harus melakukan login terlebih dahulu untuk dapat mengakses halaman Admin. Tampilan *login* adalah tampilan yang digunakan admin atau user agar bisa mengakses ke halaman sistem. Untuk dapat masuk mengakses halaman sistem maka harus memasukkan username dan password yang benar. Setelah berhasil admin akan diarahkan ke halaman dashboar admin.

| ← → C ① localhost/penentuanbeasiswabaznas/panel_admin/log_in |                                                                                      | Q | È | ☆ | 6 | an. | * • |
|--------------------------------------------------------------|--------------------------------------------------------------------------------------|---|---|---|---|-----|-----|
| BEASISWA CHURE                                               |                                                                                      |   |   |   |   |     |     |
|                                                              | ECGIN ADMIN PENDAFTARAN BEASISWA Barnars Kola Probolingo   Pasword   Pasword    MMMM |   |   |   |   |     |     |
| Baznas Kota Probolinggo                                      |                                                                                      |   |   |   |   |     |     |

Halaman Dashboard Admin merupakan halaman awal ketika admin telah berhasil melakukan login. Pada tampilan ini admin dapat melihat jumlah setiap alternatif kelas masing masing beasiswa.

-

| 🗶 HOME - Pendaftaran Beasiswa 🗙 🕂                                       |                                                  |                                                           | ✓ - ₫ >                        |
|-------------------------------------------------------------------------|--------------------------------------------------|-----------------------------------------------------------|--------------------------------|
| EASISWA ONLINE                                                          | asiswabaznas/panel_admin                         |                                                           | 🖻 🖈 💿 🔤 🐥 🔲 🥮                  |
|                                                                         | A DASHBOARD                                      |                                                           |                                |
| MENU DA SHBOARD ~                                                       | Selamat Datang, Baznas Kota Probolinggo          |                                                           |                                |
| Q admin<br>Baznas Kota Probolinggo<br>UTAMA                             | 43<br>jumlah pengajuan                           | 10<br>Beasiswa tingkat                                    | 12<br>Total Beasiswa produktif |
| <ul> <li>☐ HOME</li> <li>☐ DATA SET →</li> <li>☐ VERIFIKASI</li> </ul>  | 12<br>Total Bantuan Biaya pendidikan             | 9<br>Total tidak mendapat beasiswa                        |                                |
| <ul> <li>KLASIFIKASI</li> <li>KELULUSAN</li> <li>EXPORT DATA</li> </ul> | La Totup Pendaftaran Beaslewal Status Pendaftara | n Beeslewe masih dibuka. Terakhir diubah 07-07-2022 14 51 | 39.                            |
| DENERGATURAN                                                            |                                                  |                                                           |                                |

 Halaman data training merupakan tampilan yang nantinya berisi data training yang sudah diinputkan dilihat dari pengajuan beasiswa sebelumnya sesuai dengan kriteria yang ditentukan sebagai bahan perhitungan menggunakan metode Naïve Bayes.

| $\leftrightarrow$ $\rightarrow$ C (i) localhost/p | penentu                      | Jan beasiswabaz         | nas/panel_ad         | lmin/datatrainii                | ng                       |                        |                            |            |              |              |              | Q ૯ ☆                      | 💿 🔤 :                            | 🕨 🗆 🌖            |
|---------------------------------------------------|------------------------------|-------------------------|----------------------|---------------------------------|--------------------------|------------------------|----------------------------|------------|--------------|--------------|--------------|----------------------------|----------------------------------|------------------|
| BEASISWA ONUNE                                    | ≡                            |                         |                      |                                 |                          |                        |                            |            |              |              |              |                            | 🗶 Baznas Ko                      | ta Probolinggo 🗸 |
|                                                   | DA                           | TA TRAINING             |                      |                                 |                          |                        |                            |            |              |              |              |                            |                                  |                  |
| MENU DA SHBOARD 🗸                                 | MENU DASHBOARD v TAMENI DATA |                         |                      |                                 |                          |                        |                            |            |              |              |              |                            |                                  |                  |
| Sademin<br>Baznas Kota Probolinggo                | Type to flarQ                |                         |                      |                                 |                          |                        |                            |            |              |              |              |                            |                                  | ) ~              |
| итама                                             | ^                            | Nama 0                  | Jenjang<br>Sekolah 0 | Jenis<br>Pengajuan <sup>©</sup> | Penghasilan<br>Ortu      | Jumlah<br>Tanggungan O | Jenis<br>Lantal 0<br>Rumah | Prestasi 0 | sктм 0       | кк с         | S.P 0        | SK<br>Sekolah <sup>©</sup> | Status<br>Kelayakan <sup>O</sup> | Aksi 0           |
| DATA SET ~                                        |                              | FINA<br>MUROHAH         | Mahasiswa            | Individu                        | 1.000.000 -<br>2.000.000 | 1                      | Keramik                    | Tidak Ada  | Tidak<br>Ada | Tidak<br>Ada | Tidak<br>Ada | Tidak Ada                  | Tidak<br>Mendapat<br>Beasiswa    | Update<br>Hapus  |
|                                                   |                              | AHMAD<br>FARIT          | SMA/MA               | Individu                        | 1.000.000 - 2.000.000    | 3                      | Keramik                    | Tidak Ada  | Tidak<br>Ada | Tidak<br>Ada | Tidak<br>Ada | Tidak Ada                  | Tidak<br>Mendapat<br>Beasiswa    | Update<br>Hapus  |
|                                                   |                              | ALEX<br>RAYHAN<br>PUTRI | SMK                  | Individu                        | 1.000.000 - 2.000.000    | 1                      | Keramik                    | Tidak Ada  | Tidak<br>Ada | Tidak<br>Ada | Tidak<br>Ada | Tidak Ada                  | Tidak<br>Mendapat<br>Beasiswa    | Update<br>Hapus  |
|                                                   |                              | M. RAIHAN<br>RAMADHANI  | Mahasiswa            | Individu                        | > 2.000.000              | 1                      | Keramik                    | Ada        | Tidak<br>Ada | Ada          | Tidak<br>Ada | Tidak Ada                  | Tidak<br>Mendapat<br>Beasiswa    | Update<br>Hapus  |
| ා PENGATURAN ා<br>ර KELUAR                        |                              | FIRDATUL<br>JANNAH      | SMPIMTS              | Individu                        | 1.000.000 -<br>2.000.000 | 2                      | Semen                      | Ada        | Tidak<br>Ada | Ada          | Tidak<br>Ada | Tidak Ada                  | Tidak<br>Mendapat<br>Beasiswa    | Update<br>Hapus  |

- Halaman data uji merupakan tampilan yang nantinya berisi data yang akan diuji berdasarkan kriteria yang ada menggunakan metode Naïve Bayes.

| ← → C ③ localhost/pe              | enentuanbea | siswabaznas    | s/data_uji/da      | tauji                           |                          |                        |                            |            |              |              | e            | 2 € ☆                      | ۱ 🔤                           | ) 🗆 🧶           |
|-----------------------------------|-------------|----------------|--------------------|---------------------------------|--------------------------|------------------------|----------------------------|------------|--------------|--------------|--------------|----------------------------|-------------------------------|-----------------|
| BEASISWA ONLINE                   | =           |                |                    |                                 |                          |                        |                            |            |              |              |              |                            | 🗶 Baznas Kota                 | Probolinggo 🗸   |
|                                   | DATA UJI    |                |                    |                                 |                          |                        |                            |            |              |              |              |                            |                               |                 |
| MENU DA SHBOARD                   | TAMBAH D    | ATA Proses :   | semua data         |                                 |                          |                        |                            |            |              |              |              |                            |                               |                 |
| Sadmin<br>Baznas Kota Probolinggo | Filter:     | Type to filter | Q                  |                                 |                          |                        |                            |            |              |              |              |                            | Show                          | 10 ~            |
| итама                             | No. ^       | Nama 0         | Jenjang<br>Sekolah | Jenis<br>Pengajuan <sup>©</sup> | Penghasilan<br>Ortu      | Jumlah<br>Tanggungan O | Jenis<br>Lantai 0<br>Rumah | Prestasi 0 | SKTM 0       | кк с         | S.P 0        | SK<br>Sekolah <sup>O</sup> | Status<br>Kelayakan           | Aksi 0          |
| DATA SET >                        | 1           | Calon<br>180   | SMK                | Sekolah                         | 1.000.000 -<br>2.000.000 | 1                      | Keramik                    | Ada        | Tidak<br>Ada | Tidak<br>Ada | Tidak<br>Ada | Ada                        | Tidak<br>Mendapat<br>Beasiswa | Update<br>Hapus |
|                                   | 2           | Calon<br>159   | Mahasiswa          | Individu                        | 500.000 -<br>1.000.000   | 3                      | Semen                      | Tidak Ada  | Tidak<br>Ada | Ada          | Tidak<br>Ada | Tidak Ada                  | Beasiswa<br>Produktif         | Update<br>Hapus |
| EXPORT DATA                       | 3           | Calon<br>158   | Mahasiswa          | Individu                        | 500.000 -<br>1.000.000   | 1                      | Semen                      | Tidak Ada  | Tidak<br>Ada | Ada          | Tidak<br>Ada | Tidak Ada                  | Tidak<br>Mendapat<br>Beasiswa | Update<br>Hapus |
| PENGATURAN                        | 4           | Calon<br>157   | SDMI               | UPZ Baznas                      | 1.000.000 -<br>2.000.000 | 2                      | Keramik                    | Ada        | Tidak<br>Ada | Tidak<br>Ada | Tidak<br>Ada | Tidak Ada                  | Tidak<br>Mendapat<br>Beasiswa | Update<br>Hapus |
| ტ KELUAR                          | 5           | Calon<br>156   | SMAMA              | Individu                        | 1.000.000 -<br>2.000.000 | 1                      | Keramik                    | Tidak Ada  | Tidak<br>Ada | Tidak<br>Ada | Tidak<br>Ada | Tidak Ada                  | Tidak<br>Mendapat<br>Beasiswa | Update<br>Hapus |

Halaman verifikasi merupakan tampilan yang nantinya digunakan untuk memverifikasi berkas yang diinputkan dengan berkas yang diserahkan ke pihak baznas.

-

| $\leftrightarrow$ $\rightarrow$ C () localhost/p | enentuanbeasiswabaznas/panel_admin/verifika | si      |   |               |   |                  | Q | 6 \$       | 0  | <b>7</b> 5 | *             | ۹         | : |
|--------------------------------------------------|---------------------------------------------|---------|---|---------------|---|------------------|---|------------|----|------------|---------------|-----------|---|
| BEASISWA DALKE                                   | •                                           |         |   |               |   |                  |   |            |    | 802        | nas Kola Prob | olinggo 🔻 | - |
| =                                                | VERIFIKASI DATA                             |         |   |               |   |                  |   |            |    |            |               |           |   |
| MENU DA SHBOARD V                                |                                             |         |   |               |   |                  |   | Tahun 2022 |    |            |               | <b>~</b>  |   |
| V sdmin<br>Baznas Kota Probolinggo               | Filter: Type to filter Q                    |         |   |               |   |                  |   |            |    |            | Show:         | 10 ~      |   |
| LITAMA                                           | No. ^ No. Pendaftaran 0                     | NK      | 0 | Nama Lengkap  | 0 | Status Verfikasi | 0 | Verifika   | si | 0          | Aksi          |           | 0 |
| 습 HOME                                           | 1 2022-1052705467                           | 1234507 |   | Ayu Safira    |   | TERATRIPIKASI    |   | ×          |    |            | Detail        | lpdate    |   |
| D DATA SET →                                     | 2 2022-1649290524                           | 21345   |   | Dian Puspita  |   | TERMERIKASI      |   | ×          |    |            | Detail U      | lpdate    |   |
| VERIFIKASI                                       |                                             |         |   |               |   |                  |   | _          |    |            |               | =         |   |
| C KLASIFIKASI                                    | 3 2022-1649290524                           | 12333   |   | Evan Prasetya |   | TERVENHKAS       |   | ×          |    |            | Detail U      | lpdate    |   |
| KELULUSAN                                        | Showing 1 to 3 of 3 entries                 |         |   |               |   |                  |   |            |    |            |               | 1 -       |   |
| EXPORT DATA                                      |                                             |         |   |               |   |                  |   |            |    |            |               | _         |   |
| LAINNYA                                          |                                             |         |   |               |   |                  |   |            |    |            |               |           |   |
| PENGATURAN                                       |                                             |         |   |               |   |                  |   |            |    |            |               |           |   |
| U KELUAR                                         |                                             |         |   |               |   |                  |   |            |    |            |               |           |   |
|                                                  |                                             |         |   |               |   |                  |   |            |    |            |               |           |   |
|                                                  |                                             |         |   |               |   |                  |   |            |    |            |               |           |   |
|                                                  |                                             |         |   |               |   |                  |   |            |    |            |               |           |   |

- Halaman klasifikasi adalah tampilan yang nantinya digunakan untuk proses penentuan jenis beasiswa dengan menggunakan perhitungan naïve Bayes

| $\leftrightarrow$ $\rightarrow$ C (i) localhost/pe       | nentuanbea             | siswabaznas         | s/Klasifikasi/d    | atapengajuan       |                          |                        |                            |            |              |              | Q            | ₽ \$          | ه 🗠                           | 🗆 🌔              | : |
|----------------------------------------------------------|------------------------|---------------------|--------------------|--------------------|--------------------------|------------------------|----------------------------|------------|--------------|--------------|--------------|---------------|-------------------------------|------------------|---|
| BEASISWA OKINE                                           | ≣                      |                     |                    |                    |                          |                        |                            |            |              |              |              |               | 🗶 Baznas Ko                   | ta Probolinggo 🗸 |   |
| MENU DASHBOARD V<br>MENU DASHBOARD V<br>MENU DASHBOARD V | Proses semi<br>Filter: | IGAJUAN BE          | A SI SWA           |                    |                          |                        |                            |            |              |              |              |               | Sho                           | w: 10 ~          |   |
| итала                                                    | No. ^                  | Nama 0              | Jenjang<br>Sekolah | Jenis<br>Pengajuan | Penghasilan<br>Ortu      | Jumlah<br>Tanggungan O | Jenis<br>Lantai 0<br>Rumah | Prestasi 0 | яктм ≎       | кк с         | S.P 0        | SK<br>Sekolah | Status<br>Beasiswa            | Aksi 0           |   |
| D data set >                                             | 1                      | Ayu<br>Safira       | Mahasiswa          | Individu           | < 2.000.000              | 3                      | Tanah                      | Tidak Ada  | Tidak<br>Ada | Tidak<br>Ada | Tidak<br>Ada | Tidak Ada     | Tidak<br>Mendapat<br>Beasiswa | Proses           |   |
|                                                          | 2                      | Dian<br>Puspita     | SMA/MA             | Individu           | 500.000 -<br>1.000.000   | 2                      | Keramik                    | Tidak Ada  | Tidak<br>Ada | Ada          | Ada          | Ada           | 77                            | Proses           |   |
| EXPORT DATA                                              | 3                      | Evan<br>Prasetya    | SD/MI              | Individu           | 1.000.000 -<br>2.000.000 | 4                      | Keramik                    | Ada        | Ada          | Ada          | Ada          | Ada           | Beasiswa<br>Tingkat           | Proses           |   |
| LAINNYA                                                  | 4                      | Emi Wati            | SMP/MTS            | Individu           | 1.000.000 -<br>2.000.000 | 2                      | Keramik                    | Tidak Ada  | Ada          | Ada          | Tidak<br>Ada | Tidak Ada     | **                            | Proses           |   |
| ⓒ PENGATURAN ›<br>신 KELUAR                               | Showing 1              | I to 4 of 4 entries |                    |                    |                          |                        |                            |            |              |              |              |               |                               | 1 →              |   |
|                                                          |                        |                     |                    |                    |                          |                        |                            |            |              |              |              |               |                               |                  |   |
| 2022 Damage Kela DashaSama                               |                        |                     |                    |                    |                          |                        |                            |            |              |              |              |               |                               |                  |   |

- Halaman kelolosan merupakan tampilan yang nantinya digunakan untuk menentukan pendaftar lolos atau tidak sebagai penerima beasiswa.

| $\leftrightarrow$ $\rightarrow$ C (1) localhost/pe | enentuanb | easiswabaznas/panel_admin/set_peng | umuman         |                     | ९ 🖻 🖈 🍯        | 🔤 🔅 🖬 🧶 E                 |
|----------------------------------------------------|-----------|------------------------------------|----------------|---------------------|----------------|---------------------------|
| BEASISWA CHUNE                                     | •         |                                    |                |                     |                | Baznas Kota Probolinggo 🗸 |
| =                                                  | VERIFI    | KASI KELULUSAN                     |                |                     |                |                           |
| MENU DASHBOARD ~                                   |           |                                    |                |                     | Tahun 2022     | ×                         |
| Baznas Kota Probolinggo                            | Filter    | Type to filterQ                    |                |                     |                | Show: 10 ~                |
| UTAMA                                              | No. ^     | No. Pendaltaran 0                  | Nama Lengkap 0 | Status Verifikasi 0 | Status Lulus 0 | Aksi 0                    |
| ☆ номе                                             | 1         | 2022-1652765487                    | Ayu Safira     | TERMERITIKASI       | LULUS          | × Batal                   |
| D DATA SET >                                       | 2         | 2022-1848290824                    | Dian Puspita   | TERVERSFIXAS        | PROSES         | 🗙 Tidak Lukus 🗸 Lukus     |
|                                                    | з         | 2022-1849290824                    | Evan Prasetya  | TEMERIFIKASI        | PROSES         | 🗙 Tidak Lulus 🖌 Lulus     |
| KELULUSAN                                          | 4         | 2022-1640215005                    | Emi Wati       | TERMERIERASE        | LULUS          | × Batal                   |
| EXPORT DATA                                        | Showing 1 | 1 to 4 of 4 entries                |                | 1                   |                | - 1 -                     |
| ⊘ PENGATURAN >                                     |           |                                    |                |                     |                |                           |
| U KELUAR                                           |           |                                    |                |                     |                |                           |
|                                                    |           |                                    |                |                     |                |                           |
|                                                    |           |                                    |                |                     |                |                           |
| 2022 Baznas Kota Probolinggo                       |           |                                    |                |                     |                |                           |